## Updating your multi-factor authentication (MFA) phone number

A step-by-step guide

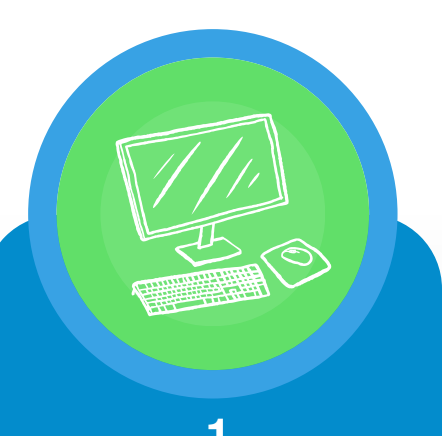

On a computer, sign in to your UCT Office 365 account (https://myaccount. microsoft.com).

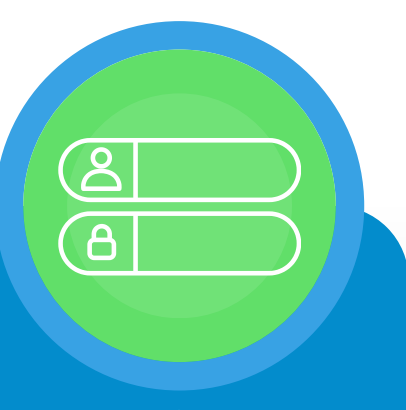

If you are prompted to log in, do so using your UCT credentials (staff / studentnumber@wf. uct.ac.za and UCT password).

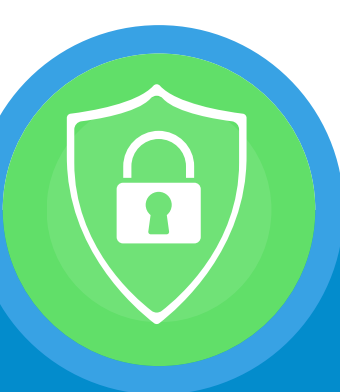

In the left-hand menu, select Security info.

In the line containing your mobile phone number, click Change.

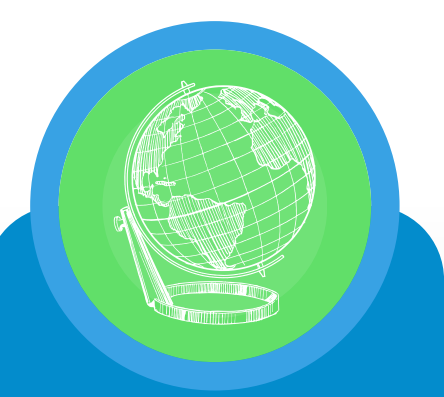

In the left-hand drop-down menu, select your country [e.g. South Africa (+27)].

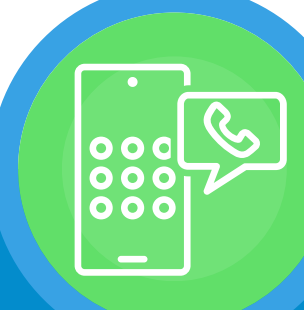

In the right-hand text box, enter your mobile phone number – including the 0 at the start of the number (e.g. 082 1234 567) then click Next.

For more info: https://icts.uct.ac.za/MFA

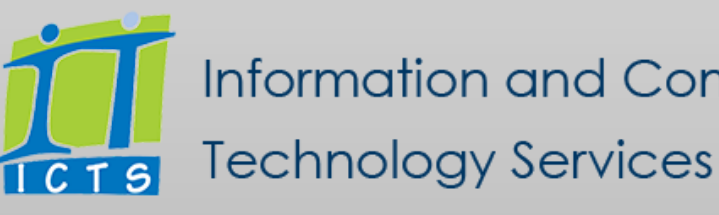

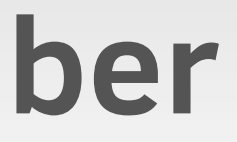

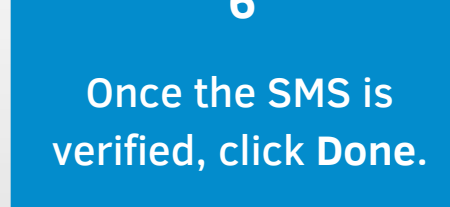

Information and Communication